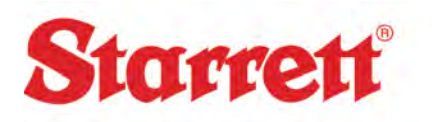

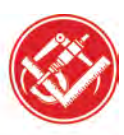

## Loading a Backup in Stepper

Step 1. Double Click on the Stepper.exe icon.

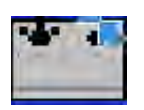

Stepper.exe

Step 2. Confirm the Software is communicating. *Logic, Bios and Controls*. If the characters displayed are unreadable (pictured below), then one of three errors could be occurring.

- A. The COM cable from the PC to Stepper box is not attached and or damaged.
- B. The Stepper Box is not functioning and will need to be replaced or repaired.

| Quadra Step Setu | p        |    | 1     |       |         |        | ×                                                                                                    |
|------------------|----------|----|-------|-------|---------|--------|----------------------------------------------------------------------------------------------------|
| Load Defaults    | Load Set | up | Save  | Setup | Joystic | k Setu | P OK                                                                                                    |
| - Motors         | XAxi     | s  | YAX   | is    | ZAx     | s      | Versions                                                                                                    |
| Active Current   | 2.04     | •  | 2.04  | -1    | 100     |        | BIOS: IIIIIIIIIII                                                                                                    |
| Idle Current     | 0.1A     |    | 0.1A  | •     | 0.1A    |        | Controls: 1,4b                                                                                                    |
| Limit Switch     | None     | ٠  | None  | •     | None    | •      | Active 7 Avie                                                                                                    |
| Trackball        |          |    |       |       |         | _      | ET 2 Speeds                                                                                                    |
| Coarse Rate      | 16       | •  | 16    | ٠     | 16      | ٠      | Speed Toggle                                                                                                    |
| Medium Rate      | 8        | •  | 8     | •     | 8       | *      | Button 1 💌                                                                                                    |
| Fine Rate        | 4        | ٠  | 4     | *     | 4       | *      | Axis-Lock Toggle                                                                                                    |
| Bernet Com       | Tree     | -  | Ter c | -     | E.c.    |        | The second second secon |

Step 3. Click on Load Setup

| Quadra Step S                                                                    | ietup                                   |                                      |                                                |
|----------------------------------------------------------------------------------|-----------------------------------------|--------------------------------------|------------------------------------------------|
| Load Defaults                                                                    | Load Setup                              | Save Setup                           | Joystick Setup                                 |
| Motors<br>Active Current<br>Idle Curre <mark>Cli</mark><br>Limit Swi <b>i Se</b> | 2.04<br>ck on Load<br>tup.              | Y Axis<br>2.0A •<br>0.1A •<br>None • | Z Axis<br>2.0A V BIOS<br>0.1A Cont<br>None V F |
| Trackball<br>Coarse Rate<br>Medium Rate<br>Fine Rate                             | 16 <b>•</b><br>8 <b>•</b><br>4 <b>•</b> | 16 •   8 •   4 •                     | 16 V 3<br>8 V Butt<br>4 Axis                   |

The L.S. Starrett Company Starrett Kinemetric Engineering, Inc. 26052 Merit Circle, Suite 103 Laguna Hills, CA 92653 - USA Tel.: 949 348-1213 / Fax: 949 582-8040 www.Starrett Kinemetric.com

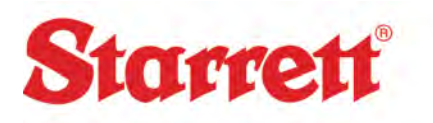

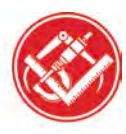

## Loading a Backup in Stepper

Step 4. Load the appropriate backup. (found on the system or provided by the manufacturer). Configuration file can be identified with a <u>.cfg</u> in the name.

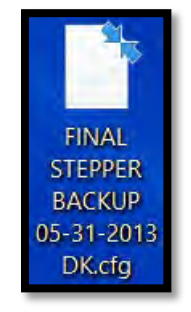

Note: Load time may take a while depending on the computers processing speed.

Step 5.

| Load Defaults                                                | Load Setup                                      | Save Setup | Joystick Setup                            | ОК                                                                          |
|--------------------------------------------------------------|-------------------------------------------------|------------|-------------------------------------------|-----------------------------------------------------------------------------|
| Motors CI<br>Active Cu M<br>Idle Curre CI<br>Limit Swith a T | ick Enab<br>otors bel<br>icking or<br>id exitin | le<br>fore | Z Axis<br>2.04 • Bil<br>0.1A • Co<br>None | Versions<br>igic: IIIIIIIE<br>DS: Invalid<br>introls: 1,4b<br>Ernadle Motor |
| Trackball<br>Coarse Ra<br>Medium R                           | tepper<br>oftware.                              |            | 16 • •                                    | Active 2 Axis<br>3 Speeds<br>Speed Toggle<br>utton 1                        |